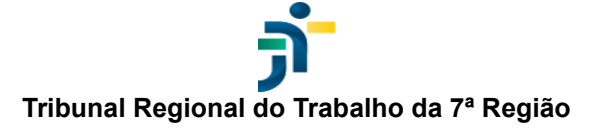

### PJE - Acesso de parte pessoa física com CPF e senha

## O que é?

O PJe permite que seja fornecido para **pessoas físicas** que são partes em processos trabalhistas senha para acesso integral ao conteúdo do processo em que está vinculado.

### Quem fornece?

O(a) advogado(a) que assiste a parte ou o(a) servidor(a) da Vara ou Gabinete onde o processo está tramitando no momento.

## Qual o prazo de validade da senha?

A senha gerada pelo(a) advogado(a) para a parte é temporária e valerá **por 30 dias**. A parte pessoa física precisará alterar a senha gerada pelo(a) advogado(a) no momento do primeiro acesso ao sistema, e a senha se tornará definitiva.

### E se for necessário redefinir a senha temporária antes da expiração?

Não é possível redefinir a senha temporária gerada pelo(a) advogado(a) para a parte antes de sua expiração (30 dias), portanto, atenção à guarda da senha.

## É possível gerar senha para parte pessoa jurídica?

Não é possível gerar senha para partes pessoas jurídicas, porque estas precisam estar representadas em juízo; entretanto, caso algum representante pessoa física passe a integrar o processo, será possível lhe conceder senha.

### Como o(a) advogado(a) pode conceder o acesso?

Com o número do processo em mãos, será necessário utilizar a **Consulta Processual** para a concessão do acesso. Para isso, siga os seguintes passos:

1. Na página inicial do PJe, acesse a **Consulta Processual** por meio do menu localizado no canto superior direito da tela.

| Pie Processo Judicial Eletrônico |                                                                                                    |                                                                                                    |
|----------------------------------|----------------------------------------------------------------------------------------------------|----------------------------------------------------------------------------------------------------|
| Proces<br>Tribut                 | sso Judicial Eletrônico - 1º Grau<br>Inal Regional do Trabalho da 7ª Região                                                               | Certidões Consulta Processuat Fale conosco Gerar boleto de depósito judicial Gerar boleto de depósito judicial Gerar camento de Precatórios Cindisponibilidade do Sistema Cinque Manuais |
| Ser<br>IV                        | nha UTEXAR ESqueci minha senha GU Modo de assinatura: Shodó CERTIFICADO DIGITAL Saba como obler o certificado digital OU Entrar com PDPJ® | Otimizador do PDF     Otimizador do PDF     PJe-Caic Cidadão     PJe-Caic Cidadão     PJe-Caic Tribunal     Pré-requisitos     Pré-requisitos     Pré-requisitos                         |
|                                  | 2.8.4 - IMBIRUÇU                                                                                                    |                                                                                                    |

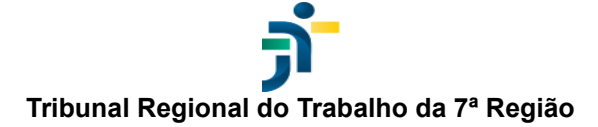

2. Clique na opção Acesso Restrito.

| P Consulta Processual - TRT-7                                                                                                    | Manuais Fale conosco                                  |
|----------------------------------------------------------------------------------------------------|-------------------------------------------------------|
|                                                                                                    |                                                       |
|                                                                                                    |                                                       |
| Consuita Processual<br>Tribunal Regional do Trabalho da 7ª Região                                                                                                    |                                                       |
|                                                                                                    |                                                       |
| Número do processo                                                                                                    |                                                       |
|                                                                                                    |                                                       |
| Outros serviços:                                                                                                    |                                                       |
| Q     Image: Consulta Cidadão     Image: Consulta de pautas     Image: Consulta de pautas </th <th></th> |                                                       |
|                                                                                                    |                                                       |
|                                                                                                    |                                                       |
|                                                                                                    |                                                       |
|                                                                                                    |                                                       |
|                                                                                                    | Consulta Processual PJe-JT 2.8.4 (05/10/2022 - 18:39) |

3. Realize o login utilizando CPF e senha.

| = Pie Consulta Processual - TRT-7                                                                                                    | Manuals Fale conosco                     | 9 |
|----------------------------------------------------------------------------------------------------|------------------------------------------|---|
|                                                                                                    |                                          |   |
|                                                                                                    |                                          |   |
|                                                                                                    |                                          |   |
| Consulta Processual                                                                                                    |                                          |   |
| Tribunal Regional do Trabalho da 7º Região                                                                                                    |                                          |   |
|                                                                                                    |                                          |   |
| Identifique-se para acesso ao sistema                                                                                                    |                                          |   |
| Usuairo *                                                                                                    |                                          |   |
| Senha *                                                                                                    |                                          |   |
| ENTRAR                                                                                                    |                                          |   |
| ATENÇÃO<br>As credenciais utilizadas also referencies a usuários do PJa.<br>Pera cadastrar uma senha, acesse no PJac o may de Pessao > Cadastro de senha. |                                          |   |
|                                                                                                    |                                          |   |
|                                                                                                    |                                          |   |
|                                                                                                    |                                          |   |
|                                                                                                    |                                          |   |
|                                                                                                    |                                          |   |
|                                                                                                    |                                          |   |
|                                                                                                    | Consulta Descenaria Dia 17.2.8.4 (01/10) |   |

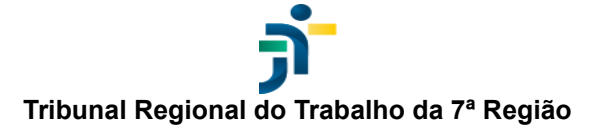

4. Digite o número do processo e clique em **Pesquisar** (ícone de lupa).

| = | PJe | Consulta Processual - TRT-7 |                       |                    |                   |                     |                   |                   | Manuais Fale conosco                      | 9            |
|---|-----|-----------------------------|-----------------------|--------------------|-------------------|---------------------|-------------------|-------------------|-------------------------------------------|--------------|
|   |     |                             |                       |                    |                   |                     |                   |                   |                                           |              |
|   |     |                             |                       |                    | 2                 |                     |                   |                   |                                           |              |
|   |     |                             |                       |                    | Consulta          | Processual          |                   |                   |                                           |              |
|   |     |                             |                       | Tril               | bunal Regional do | Trabalho da 7ª Regi | ăo                |                   |                                           |              |
|   |     |                             |                       |                    |                   | ~                   | 4                 |                   |                                           |              |
|   |     |                             |                       |                    | Número do proc    | esso Q              | <b>~</b>          |                   |                                           |              |
|   |     |                             |                       |                    |                   |                     | _                 |                   |                                           |              |
|   |     |                             |                       |                    | Outros            | serviços:           |                   |                   |                                           |              |
|   |     |                             | Q<br>Consulta Cidadão | Consulta de pautas | Meus processos    | Últimos andamentos  | 1°<br>PJe 1" Grau | 2°<br>PJe 2° Grau |                                           |              |
|   |     |                             |                       |                    |                   |                     |                   |                   |                                           |              |
|   |     |                             |                       |                    |                   |                     |                   |                   |                                           |              |
|   |     |                             |                       |                    |                   |                     |                   |                   |                                           |              |
|   |     |                             |                       |                    |                   |                     |                   |                   |                                           |              |
|   |     |                             |                       |                    |                   |                     |                   |                   | Consulta Processual PJe-JT 2.8.4 (05/10/2 | 022 - 18:39) |

5. Pode ser necessário digitar os caracteres de verificação de segurança e clicar em Enviar.

| PJ | Consulta Processual - TRT-7                                                       | Manuais Fa            | le conosco             | 9           |
|----|-----------------------------------------------------------------------------------|-----------------------|------------------------|-------------|
|    |                                                                                   |                       |                        |             |
| ۹  |                                                                                   |                       |                        |             |
| -  | Digite os caracteres exisióos na imagem ou<br>clique em carregar versão com áudio |                       |                        |             |
| ø  | 2 + 5 3 26                                                                        |                       |                        |             |
| 0  |                                                                                   |                       |                        |             |
|    | Regena<br>25328                                                                   |                       |                        |             |
|    |                                                                                   |                       |                        |             |
|    | ENVIR                                                                             |                       |                        |             |
|    | Solução de segurance incomprendade com a Bessilução nº 138/0014 do CS/T.          |                       |                        |             |
|    |                                                                                   |                       |                        |             |
|    |                                                                                   |                       |                        |             |
|    |                                                                                   |                       |                        |             |
|    |                                                                                   |                       |                        |             |
|    |                                                                                   |                       |                        |             |
|    |                                                                                   |                       |                        |             |
|    |                                                                                   |                       |                        |             |
|    |                                                                                   |                       |                        |             |
|    |                                                                                   | Consulta Processual P | Je-JT 2.8.4 (05/10/20) | 22 - 18:39) |

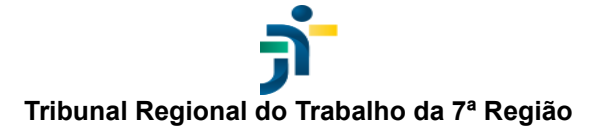

6. Na tela de detalhes do processo, clique em **Dados do processo**.

|      | PJC | Consulta Processual - TRT-7                                                                                                    | Manuais Fale conosco 🔮                                                          |
|------|-----|----------------------------------------------------------------------------------------------------|---------------------------------------------------------------------------------|
| ATOr | d   | (Única Vara do Traba                                                                                                    | ho de Aracati)                                                                  |
| Q I  | <   | Intimegão/-8545643                                                                                                    | Id - Intimação                                                                  |
|      | 1   | Proferido despacho de mero expediente<br>10.12                                                                                     |                                                                                 |
| 0    |     | Despecho(Despecho) -/178d53 10.12                                                                                                  |                                                                                 |
|      |     | Conclusos os autos para despacho (penérica) a<br>D9:11                                                                             | TRIBUNAL REGIONAL DO TRABALHO DA 7º REGIÃO<br>ÚNICA VARA DO TRABALHO DE ARACATI |
|      | •   | Iniciada a execução<br>22 jan 2022                                                                                                 | ATOrd<br>RECLAMANTE:<br>RECLAMADO:                                              |
|      | 1   | Decorrido o prezo de<br>em 21/01/2022<br>00.01                                                                                     |                                                                                 |
|      | •   | (25 nov 2021)<br>Arbitradas e não dispensadas as cuates processuais no valor<br>de R3 200 00                                       | ΙΝΤΙΜΑÇÃΟ                                                                       |
|      | •   | 08:10<br>Concedide a assistência judiciêria gratuita a                                                                             | Fica V. Sa. intimado para tomar ciência do Despacho ID proferido nos autos.     |
|      |     | 08.10                                                                                                    | CERTIDÃO                                                                        |
|      | T   | Homologada e transeção<br>09:10                                                                                                    | Certifico, para os devidos fins, que a parte reclamante não noticiou            |
|      |     | Audiéncia inicial por videoconferência realizada (23/11/2021<br>10.00 Sala Principal - Única Vara do Trabalho de Aracadi)<br>09.10 | Votar para a listagem H < > N                                                   |

7. Clique em **Gerar senha da parte** (ícone de chave amarela), ao lado do nome do cliente (parte pessoa física).

| Consulta Processual - TRT-7                                                                     |                                                                                                    |                                                                                                    | Manuais                                                                                                    | Fale conosco                                                                                                    |                                                                                                    | 9                                                                                                    |
|-------------------------------------------------------------------------------------------------|----------------------------------------------------------------------------------------------------|----------------------------------------------------------------------------------------------------|----------------------------------------------------------------------------------------------------|----------------------------------------------------------------------------------------------------|----------------------------------------------------------------------------------------------------|----------------------------------------------------------------------------------------------------|
| Detalhes do processo ATOrd                                                                      |                                                                                                    |                                                                                                    |                                                                                                    |                                                                                                    | ×                                                                                                    |                                                                                                    |
| Órgão julgador:<br>Única Vara do Trabalho de Aracati                                            | Polo ativo                                                                                                    | Polo passivo                                                                                                    |                                                                                                    |                                                                                                    |                                                                                                    | ^                                                                                                    |
| Distribuido:<br>02/10/2021 14:04                                                                | CPF:                                                                                                    | Reclamado: P                                                                                                    |                                                                                                    |                                                                                                    |                                                                                                    |                                                                                                    |
| Autuado:<br>02/10/2021 14:04                                                                    | (ADVOGADO)                                                                                                    | (ADVOGADO)                                                                                                    |                                                                                                    |                                                                                                    |                                                                                                    |                                                                                                    |
| Valor da causa:<br>R\$ 59.624,07                                                                | (ADVOGADO)                                                                                                    | (ADVOGADO)                                                                                                    |                                                                                                    |                                                                                                    |                                                                                                    |                                                                                                    |
| 🗹 Processo com justiça gratuita deferida                                                        |                                                                                                    |                                                                                                    |                                                                                                    |                                                                                                    |                                                                                                    |                                                                                                    |
| Assunto(s):<br>☆Rescubisio Indireta<br>Reconhecimento de Relação de Emprego<br>Retenção da CTPS | Outros interessados                                                                                                    |                                                                                                    |                                                                                                    |                                                                                                    |                                                                                                    |                                                                                                    |
|                                                                                                 |                                                                                                    |                                                                                                    |                                                                                                    |                                                                                                    |                                                                                                    | •                                                                                                    |
| 09:10                                                                                           |                                                                                                    |                                                                                                    |                                                                                                    |                                                                                                    |                                                                                                    | Ξ.                                                                                                    |
|                                                                                                 | Consulta Processa A TRATE          Detailes da processa A Tarta         Detailes da processa A Tarta         Detailes da processa A Tarta         Detailes da mateiles a tarta         Detailes da mateiles a tarta         Detailes da mateiles a tarta         Detailes da mateiles a tarta         Detailes da mateiles a tarta         Detailes da mateiles a tarta         Detailes da mateiles a tarta         Detailes da mateiles a tarta         Becontecimento de fielação de Emprego         Retenção da CTPS | Control Processod - TRC-F   Cballes do processo A Traca   Orga julgacier   Orga Varia do Tracalito de Aracal   Dire do Sacuta   Martina   Martina <td>Contract sector Sector Sect</td> <td>Yeile Process of Riche?   Object State     Object State     Process of Riche?     Process of Riche?                                                                                                &lt;</td> <td><ul> <li>Mark Wate Control (Control (C</li></ul></td> <td>Control Notices and ATACA   Control Notices and ATACA     Control Notices and ATACA     Control Notices and ATACA</td> | Contract sector Sector Sect | Yeile Process of Riche?   Object State     Object State     Process of Riche?     Process of Riche?                                                                                                < | <ul> <li>Mark Wate Control (Control (C</li></ul> | Control Notices and ATACA   Control Notices and ATACA     Control Notices and ATACA     Control Notices and ATACA |

8. Confirme a intenção de gerar senha, clicando em OK.

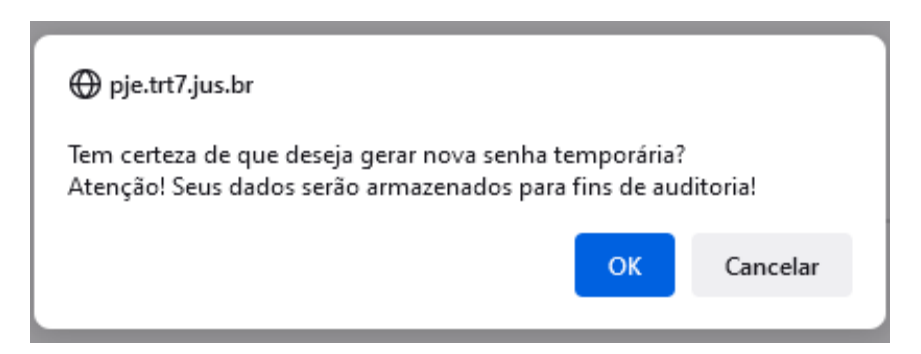

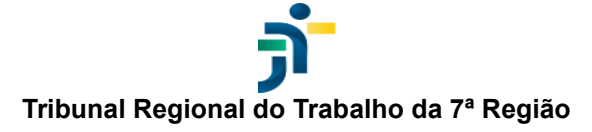

9. Anote e informe o login e a senha provisória para a pessoa física interessada.

# Como a parte pessoa física irá usar?

1. Na página inicial do PJe, acesse a **Consulta Processual** por meio do menu localizado no canto superior direito da tela.

| Pie Processo Judicial Eletrónico |                                            |                                           |
|----------------------------------|--------------------------------------------|-------------------------------------------|
|                                  |                                            |                                           |
|                                  |                                            | Consulta Processual                       |
|                                  |                                            | 💃 Fale conosco                            |
|                                  | Processo Judicial Eletrônico - 1º Grau     | Gerar boleto de depósito judicial         |
|                                  | Tribunal Regional do Trabalho da 7ª Região | Gerenciamento de Precatórios              |
|                                  |                                            | Indisponibilidade do Sistema              |
|                                  | CPF                                        | Manuais                                   |
|                                  | Senha                                      | Ctimizador do PDF                         |
|                                  | ENTRAR Esqueci minha senha                 | FJe-Calc Cidadão                          |
|                                  | ou                                         | PJe-Calc Tribunal                         |
|                                  | Modo de assinatura: Shodo                  | Fré-requisitos                            |
|                                  | CERTIFICADO DIGITAL                        | Verificação de autenticidade de documento |
|                                  | Salba como obter o certificado digital     |                                           |
|                                  | ou                                         |                                           |
|                                  | Entrar com PDPJ®                           |                                           |
|                                  | 2.0.4 (NODUCU                              |                                           |
|                                  | 2.0.4 - IMDIKUÇU                           |                                           |
|                                  |                                            |                                           |
|                                  |                                            |                                           |
|                                  |                                            |                                           |
|                                  |                                            |                                           |
|                                  |                                            |                                           |

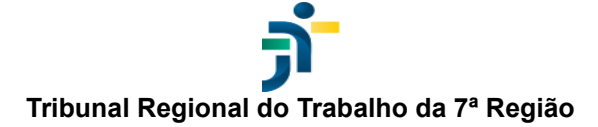

2. Clique na opção Acesso Restrito.

| Pe Consulta Processual - TRT-7 |                                                                                                    | Manuais Fale conosco                             |
|--------------------------------|----------------------------------------------------------------------------------------------------|--------------------------------------------------|
|                                |                                                                                                    |                                                  |
|                                |                                                                                                    |                                                  |
|                                | Consulta Processual                                                                                                    |                                                  |
|                                | Tribunal Regional do Trabalho da 7º Região                                                                                |                                                  |
|                                | Número do processo Q                                                                                                    |                                                  |
|                                |                                                                                                    |                                                  |
|                                | Outros serviços:                                                                                                    |                                                  |
| Consulta                       | Cidadão         Consulta de paulas         1°         2°           Acesso restito         Pãe 1° Grau         Pãe 2° Grau |                                                  |
|                                |                                                                                                    |                                                  |
|                                |                                                                                                    |                                                  |
|                                |                                                                                                    |                                                  |
|                                |                                                                                                    |                                                  |
|                                | Const                                                                                                    | ata Processual PJe-JT 2.8.4 (05/10/2022 - 18:39) |

3. Realize o login utilizando CPF e a senha provisória.

| E De Consulta Processual - TRT-7 |                                                                                                | Manuais Fale conosco                               |
|----------------------------------|------------------------------------------------------------------------------------------------|----------------------------------------------------|
|                                  | Consulta Processual<br>Tribunal Regional do Trabalho da 7ª Região                              |                                                    |
|                                  | Identifique-se para acesso ao sistema<br>Usuário *<br>Senha *<br>ENTRAR<br>ATENÇÃO             |                                                    |
|                                  | Para cadasitar uma sereira, sociose no Piñe o menor Configuração > Piesoa > Cadasito de senha. | Consula Processual PAI-17.2.4 (1974)/2022 - 10.391 |

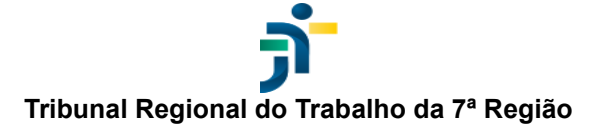

4. Altere a senha para uma definitiva (obrigatório).

| PI@ Consulta Processual - TRT-7                                                                                                    | Manuais Fale conosco                      | 9            |
|----------------------------------------------------------------------------------------------------|-------------------------------------------|--------------|
| Consulta Processual<br>Tribunal Progláso                                                                                                    |                                           |              |
| Atenção!                                                                                                    |                                           |              |
| Image: State of the second second |                                           |              |
|                                                                                                    | Consults Processual RJe-JT 2-8-4 (05/16/2 | 022 - 18:39) |

5. Digite o número do processo e clique em Pesquisar (ícone de lupa).

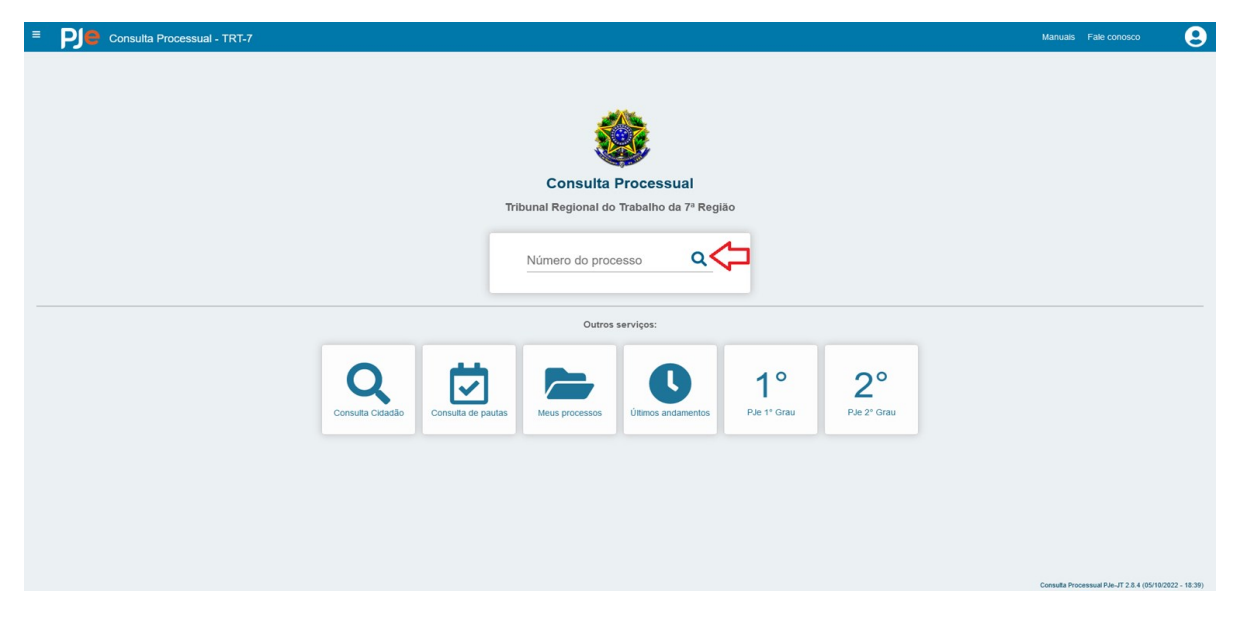

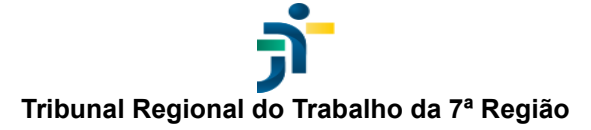

6. Poderá ser necessário digitar os caracteres de verificação de segurança e clicar em enviar:

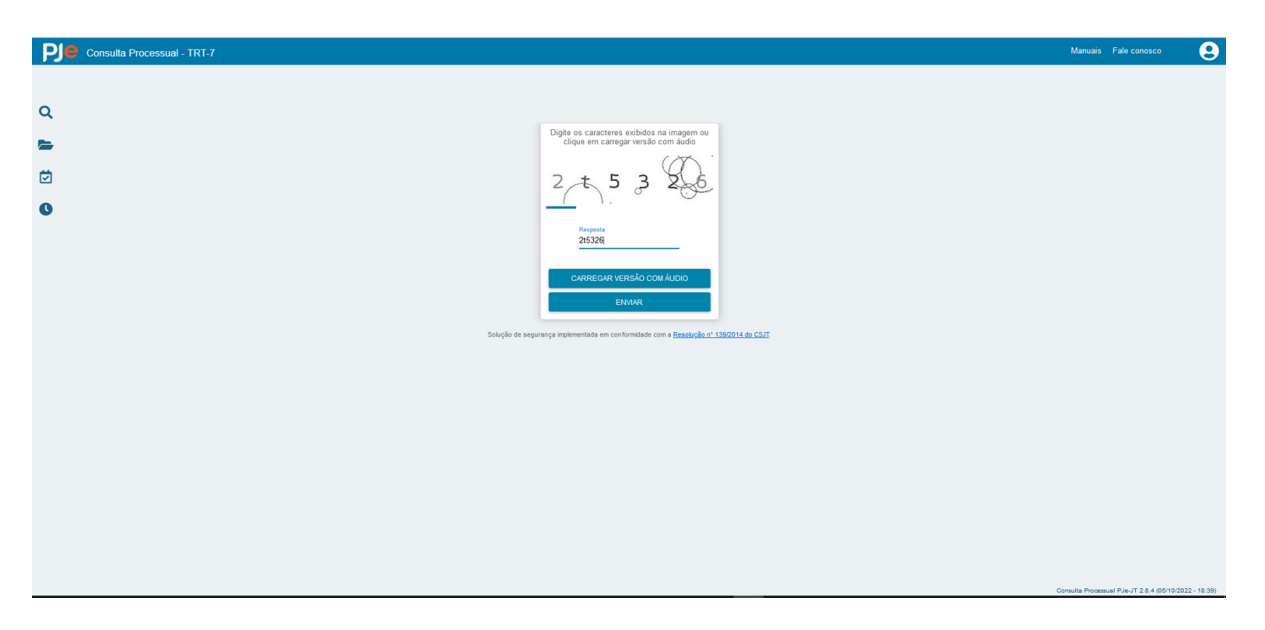

7. Na tela de detalhes do processo, clique em Dados do processo.

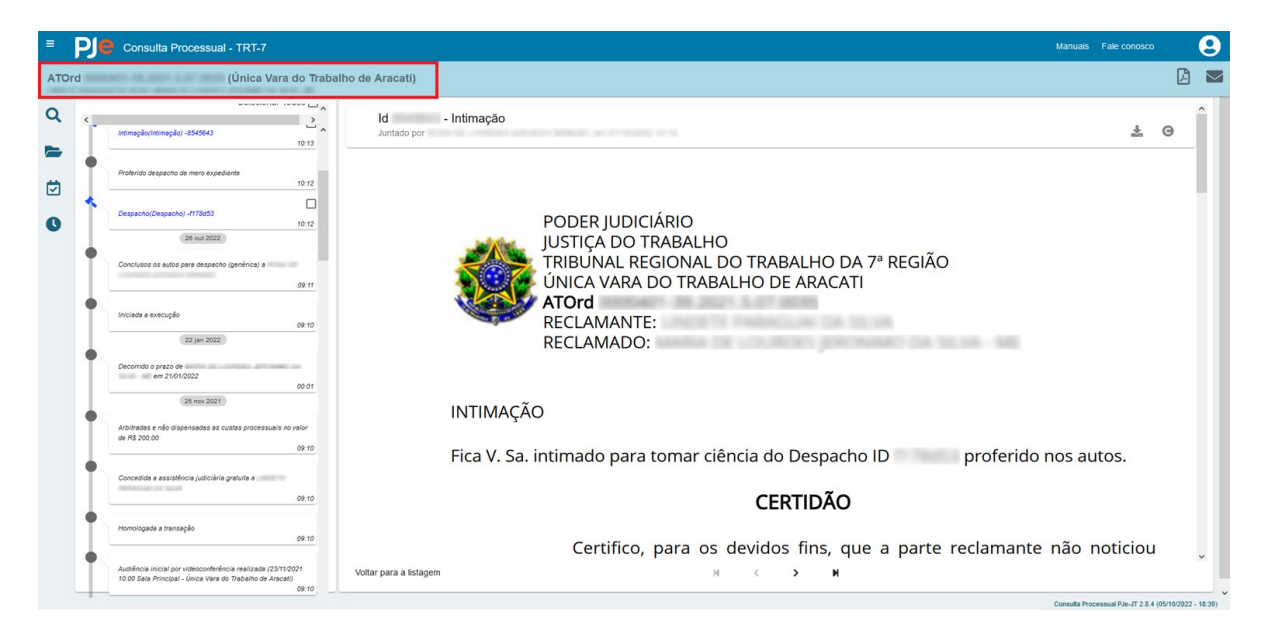

8. Clique em **Baixar processo na íntegra** (ícone folha de papel com dobra), no canto superior direito da tela. Os arquivos serão baixados em formato PDF.

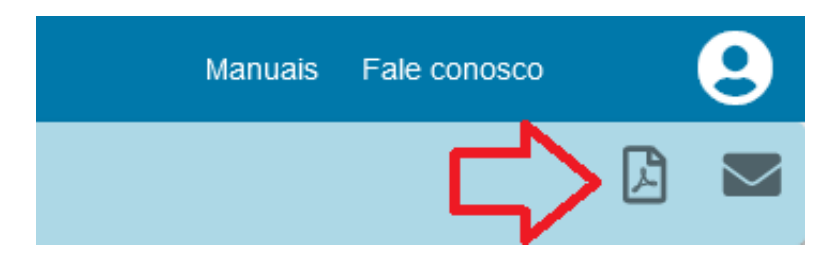